# Résolution des problèmes liés à la carte de passerelle numérique WS-X6608-T1/E1 sur la plate-forme Catalyst 6000

# Contenu

Introduction Conditions préalables Conditions requises Components Used Conventions Dépannage sur l'interface de ligne de commande Catalyst 6000 Dépannage des problèmes d'enregistrement Vérifier les statistiques de la couche physique sur Lennon Informations connexes

# **Introduction**

La carte Lennon (WS-X6608-T1/E1) est une batterie de processeurs de signal numérique (DSP) à 8 ports qui utilise le protocole SCCP (Skinny Client Control Protocol) pour interagir avec Cisco CallManager 3.0.

Ce document donne une vue d'ensemble détaillée des commandes **debug** et ingénieurs disponibles pour le dépannage des problèmes avec les passerelles Lennon. Le document couvre tout, de la résolution des problèmes d'enregistrement à la résolution des problèmes d'obtention d'informations directement à partir du processeur 860 et des DSP.

# **Conditions préalables**

### **Conditions requises**

Aucune spécification déterminée n'est requise pour ce document.

### **Components Used**

Les informations contenues dans ce document sont basées sur les versions de matériel et de logiciel suivantes :

- Carte de passerelle numérique WS-X6608-T1/E1
- Commutateurs de la gamme Cisco Catalyst 6000

The information in this document was created from the devices in a specific lab environment. All of

the devices used in this document started with a cleared (default) configuration. If your network is live, make sure that you understand the potential impact of any command.

#### **Conventions**

For more information on document conventions, refer to the Cisco Technical Tips Conventions.

# Dépannage sur l'interface de ligne de commande Catalyst 6000

Vous devez d'abord vous assurer que le module est reconnu dans le châssis, qu'il est sous tension et qu'il est opérationnel.

Assurez-vous que le module est reconnu et qu'il est sous tension à l'aide de la commande **show** env power.

Si le type de carte apparaît correctement, le module est reconnu. Le champ CardStatus affiche d'autres informations lorsque la carte est mise sous tension. Finalement, ça va bien. Si la carte affiche deny, le système ne dispose pas d'une alimentation suffisante pour mettre le module sous tension.

Vérifiez ensuite les versions de chargement APP et DSP à l'aide de la commande show version :

HP est l'acronyme de Host Processor qui sont les huit processeurs 860 distincts sur le Lennon. L'ID de chargement qui suit est appelé charge de l'application. Le champ DSP indique le numéro de version du code DSP chargé sur les huit DSP pour ce port Lennon particulier (ce qui donne un total de 64 DSP). Ces champs peuvent être vides si les DSP sont en cours de mise à jour.

La version de chargement de l'application vous indique également la fonction pour laquelle le port est actuellement configuré. Les trois paramètres valides sont Digital PRI Gateway, Conference Bridge ou Transcoder/Message Transfer Part (MTP). Les quatre premiers caractères du fichier de

chargement vous indiquent le type de fichier :

- D004 = Chargement de l'application de passerelle numériqueD005 = Charge DSP de la passerelle numérique
- C001 = Charge d'application du pont de conférenceC002 = Charge DSP du pont de conférence
- M001 = Chargement d'application Transcoder/MTPM002 = charge DSP transcodeur/MTP

Le nom du fichier de chargement DSP n'est jamais configuré par l'utilisateur. Il est directement lié à un fichier de chargement d'application particulier. Plusieurs fichiers de chargement d'application pointent généralement vers le même fichier de chargement de DSP, car moins de modifications sont apportées aux chargements de DSP. Par exemple, les fichiers de chargement d'applications D0040300, D004A300, D004B300 peuvent tous utiliser le fichier de chargement DSP D0050300.

Vérifiez ensuite si le module dispose d'informations de configuration IP valides et s'il est enregistré auprès de Cisco CallManager. Utilisez la commande **show port**.

| dtl7- | -1-cat6000-a | (enable) | show port | : 3     |         |      |        |        |           |
|-------|--------------|----------|-----------|---------|---------|------|--------|--------|-----------|
| Port  | Name         | :        | Status    | Vlan    | Dup     | lex  | Speed  | Туре   |           |
| 3/1   |              |          | connected | 17      | <br>f   | ull  | 1.544  | <br>T1 |           |
| 3/2   |              |          | connected | 17      | f       | ull  | 1.544  | т1     |           |
| 3/3   |              |          | connected | 17      | f       | ull  | 1.544  | т1     |           |
| 3/4   |              |          | connected | 17      | f       | ull  | 1.544  | т1     |           |
| 3/5   |              |          | enabled   | 17      | f       | ull  | -      | Conf   | Bridge    |
| 3/6   |              |          | enabled   | 17      | f       | ull  | -      | Conf   | Bridge    |
| 3/7   |              |          | enabled   | 17      | f       | ull  | -      | MTP    |           |
| 3/8   |              |          | enabled   | 17      | f       | ull  | -      | MTP    |           |
| Port  | DHCP         | MAC-Addr | ess       | IP-Addr | ress    | Sub  | net-Ma | ask    | _         |
| 3/1   | enable       | 00-01-c9 | -d8-55-74 | 10.192. | 17.98   | 255  | .255.2 | 255.0  |           |
| 3/2   | enable       | 00-01-c9 | -d8-55-75 | 10.192. | 17.107  | 255  | .255.2 | 255.0  |           |
| 3/3   | enable       | 00-01-c9 | -d8-55-76 | 10.192. | 17.108  | 255  | .255.2 | 255.0  |           |
| 3/4   | enable       | 00-01-c9 | -d8-55-77 | 10.192. | 17.109  | 255  | .255.2 | 255.0  |           |
| 3/5   | enable       | 00-01-c9 | -d8-55-78 | 10.192. | 17.110  | 255  | .255.2 | 255.0  |           |
| 3/6   | enable       | 00-01-c9 | -d8-55-79 | 10.192. | 17.93   | 255  | .255.2 | 255.0  |           |
| 3/7   | enable       | 00-01-c9 | -d8-55-7a | 10.192. | 17.95   | 255  | .255.2 | 255.0  |           |
| 3/8   | enable       | 00-01-c9 | -d8-55-7b | 10.192. | 17.96   | 255  | .255.2 | 255.0  |           |
| Port  | Call-Mar     | nager(s) | DHCP-Ser  | rver    | TFTP-Se | rver | (      | Gatewa | У         |
| 3/1   | 172.18.1     | L12.17*  | 172.18.1  | 12.11   | 172.18. | 112. | 17 1   | L0.192 | 17.254    |
| 2/2   | 172.18.1     | LIZ.10   | 170 10 1  | 10 11   | 170 10  | 110  | 17 -   | 10 102 | 17 254    |
| 5/2   | 172.10.1     | 112.17   | 1/2.10.1  | 112.11  | 1/2.10. | 112. | 1/ -   | 10.192 | .17.234   |
| 3/3   | 172.10.1     | 112.10   | 172 18 1  | 12 11   | 172 18  | 112  | 17 -   | 10 192 | 17 254    |
| 5/5   | 172.10.1     | 112 18   | 1/2.10.1  |         | 1/2.10. | 112. | ±/ -   |        | /.231     |
| 3/4   | 172.18.1     | 12.17*   | 172 18 1  | 12 11   | 172 18  | 112  | 17 -   | 10 192 | 17 254    |
| 5/1   | 172.18.1     | 112 18   | 1/2.10.1  |         | 1/2.10. | ±±2. | ±/ -   |        |           |
| 3/5   | 172.18.1     | 12.17*   | 172 18 1  | 12 11   | 172 18  | 112  | 17 -   | 10 192 | 17 254    |
| 373   | 172.18.1     | 12.18    | 1,2.10.1  |         | 1,2.10. |      | ± / _  |        |           |
| 3/6   | 172.18.1     | 12.17*   | 172.18.1  | 12.11   | 172.18. | 112. | 17 -   | 10.192 | . 17. 254 |
| -, -  | 172.18.1     | 12.18    |           |         |         |      |        |        |           |
| 3/7   | 172.18.1     | L12.17*  | 172.18.1  | 12.11   | 172.18. | 112. | 17 1   | L0.192 | .17.254   |
| - , . | 172.18.1     | L12.18   |           |         |         |      | _      |        |           |
| 3/8   | 172.18.1     | L12.17*  | 172.18.1  | 12.11   | 172.18. | 112. | 17 1   | L0.192 | .17.254   |
|       | 172.18.1     | L12.18   |           |         |         |      |        |        |           |
| (*):  | Primary      |          |           |         |         |      |        |        |           |

| Port             | DNS-Ser    | ver(s)      | Domain      |
|------------------|------------|-------------|-------------|
| <br>2 / 1        | 161 44     | <br>1E 2E0≁ |             |
| 3/⊥              | 161.44.    | 15.250*     | CISCO.COM   |
| 2 / 2            | 161.44.1   | 21.250      |             |
| 3/2              | 161.44.    | 15.250*     | ClSCO.COM   |
|                  | 161.44.3   | 21.250      |             |
| 3/3              | 161.44.1   | 15.250*     | cisco.com   |
|                  | 161.44.1   | 21.250      |             |
| 3/4              | 161.44.    | 15.250*     | cisco.com   |
|                  | 161.44.3   | 21.250      |             |
| 3/5              | 161.44.3   | 15.250*     | cisco.com   |
|                  | 161.44.3   | 21.250      |             |
| 3/6              | 161.44.    | 15.250*     | cisco.com   |
|                  | 161.44.3   | 21.250      |             |
| 3/7              | 161.44.1   | 15.250*     | cisco.com   |
|                  | 161.44.1   | 21.250      |             |
| 3/8              | 161.44.    | 15.250*     | cisco.com   |
|                  | 161.44.3   | 21.250      |             |
| (*):             | Primary    |             |             |
| · · ·            | 1          |             |             |
| Port             | CallMana   | agerState   | DSP-Type    |
|                  |            |             |             |
| 3/1              | registe    | red         | C549        |
| $\frac{-7}{3}/2$ | registe    | red         | C549        |
| 3/2              | registe    | red         | C549        |
| 3/1              | registe:   | red         | C549        |
| 3/I<br>2/E       | registe.   | red         | C549        |
| 3/5              | registe.   | rea         | C549        |
| 3/0              | registe.   | red         | C549        |
| 3/1              | registe    | red         | C549        |
| 3/8              | registe    | red         | 0549        |
| Port             | NoiseRegen | NonLinea    | rProcessing |
|                  |            |             |             |
| 3/1              | enabled    | enabled     |             |
| 3/2              | enabled    | enabled     |             |
| 3/2              | enabled    | enabled     |             |
| 3/4              | enabled    | enabled     |             |
| 2/5              | diashlad   | diashlad    |             |
| 3/5              | diashled   | diashled    |             |
| 3/6              |            |             |             |
| 3/1              | disabled   | disabled    |             |
| 3/8              | disabled   | disabled    |             |
| Dent             | mar and    | TETRI       |             |
| Port             | Irap       | IIIndex     |             |
|                  |            | 1060        |             |
| 3/1              | disabled   | 1262        |             |
| 3/2              | disabled   | 1263        |             |
| 3/3              | disabled   | 1264        |             |
| 3/4              | disabled   | 1265        |             |
| 3/5              | disabled   | 1266        |             |
| 3/6              | disabled   | 1267        |             |
| 3/7              | disabled   | 1268        |             |
| 3/8              | disabled   | 1269        |             |

Dans cette sortie de commande **show port**, assurez-vous que l'adresse IP, le masque de sousréseau, la passerelle, les serveurs DNS, le domaine et les adresses de serveur TFTP sont corrects. Assurez-vous également que les ports se trouvent dans le VLAN approprié. Chaque port Lennon peut être placé sur un sous-réseau différent et agir indépendamment des autres ports du même module.

Vérifiez si la carte est enregistrée auprès de Cisco CallManager. Si la carte n'est pas enregistrée et a été configurée sur Cisco CallManager, reportez-vous à la section <u>Dépannage des problèmes</u> <u>d'enregistrement</u> de ce document.

La commande **show port** peut également être utilisée pour vérifier l'état de chacun des ports de la carte. Le champ d'état varie en fonction du type de port (Gateway/Conf/MTP).

Pour tout port qui n'est pas enregistré avec Cisco CallManager, le port est soit dans un état activé ou désactivé en fonction de l'état configuré sur ce port. Les ports MTP et Conference Bridge affichent également activés ou désactivés.

Les ports de la passerelle numérique enregistrée indiquent connectés ou non connectés en fonction de l'état du canal D. N'oubliez pas que le canal D se termine sur Cisco CallManager et non sur la carte Lennon.

Une fois un appel activé, la commande **show port voice active** peut être utilisée pour collecter des informations sur tous les appels actifs sur le système et des informations détaillées sur les appels individuels. Ce type affiche l'appel pour un port de passerelle, la conférence pour un port de conférence et le transcodage pour le transcodage et le MTP.

| dtl7-1<br>Port<br>Transo | l-cat6000-a (d<br>Type<br>coding-ID | lebug-e<br>Total | eng) <b>show port w</b><br>Conference-ID/ | <b>roice acti</b><br>Party-ID | <b>ve</b><br>IP-Address |
|--------------------------|-------------------------------------|------------------|-------------------------------------------|-------------------------------|-------------------------|
| 3/1                      | call                                | 2                | -                                         | -                             | 10.192.17.115           |
|                          |                                     |                  |                                           |                               | 10.192.17.93            |
| 3/6                      | conferencing                        | 1                | 1                                         | б                             | 10.192.17.98            |
|                          |                                     |                  |                                           | 7                             | 10.192.17.112           |
|                          |                                     |                  |                                           | 5                             | 10.192.17.114           |
| 3/8                      | transcoding                         | 1                | 2                                         | 9                             | 172.18.112.109          |
|                          |                                     |                  |                                           | 11                            | 10.192.17.113           |

Émettez la commande **show port voice active** pour un seul port afin d'obtenir des détails supplémentaires. Un appel de passerelle ressemble à ce résultat et les champs sont explicites.

| dtl7-1-cat6000-a (debug-eng) <b>show por</b> | t voice active 3/1 |
|----------------------------------------------|--------------------|
| Port 3/1 :                                   |                    |
| Channel #22:                                 |                    |
| Remote IP address                            | : 10.192.17.115    |
| Remote UDP Port:                             | 20972              |
| ACOM Level Current                           | : 200              |
| Call State :                                 | voice              |
| Codec Type :                                 | G711 ULAW PCM      |
| Coder Type Rate:                             | 20                 |
| ERL Level :                                  | 200                |
| Voice Activity Detection                     | : disabled         |
| Echo Cancellation                            | : enabled          |
| Fax Transmit Duration (ms)                   | : 0                |
| Hi Water Playout Delay                       | : 65               |
| Low Water Playout Delay                      | : 65               |
| Receive Bytes :                              | 0                  |
| Receive Delay :                              | 65                 |
| Receive Packets:                             | 0                  |
| Transmit Bytes :                             | 7813280            |
| Transmit Packets                             | : 48833            |
| Tx Duration (ms)                             | : 3597580          |
| Voice Tx Duration (ms)                       | : 3597580          |

Il s'agit de la même sortie de commande pour un port de conférence. Chaque conférence affiche les participants à la conférence, ainsi que le codec utilisé et la taille du paquet.

| dtl7-1-cat6000-a (debug-eng) | show port voice active 3/6 |
|------------------------------|----------------------------|
| Port 3/6 :                   |                            |
| Conference ID: 1             |                            |
| Party ID: 6                  |                            |
| Remote IP address            | : 10.192.17.98             |
| UDP Port :                   | 26522                      |
| Codec Type :                 | G711 ULAW PCM              |
| Packet Size (ms)             | : 20                       |
| Party ID: 7                  |                            |
| Remote IP address            | : 10.192.17.112            |
| UDP Port :                   | 17164                      |
| Codec Type :                 | G711 ULAW PCM              |
| Packet Size (ms)             | : 20                       |
| Party ID: 5                  |                            |
| Remote IP address            | : 10.192.17.114            |
| UDP Port :                   | 19224                      |
| Codec Type :                 | G711 ULAW PCM              |
| Packet Size (ms)             | : 20                       |
|                              |                            |

Il s'agit de la sortie d'un port de transcodage. Ici vous voyez les deux codecs différents qui sont transcodés. Si le port effectue uniquement le MTP sans transcodage, le type de codec est identique pour les deux participants.

```
dtl7-1-cat6000-a (debug-eng) show port voice active 3/8
Port 3/8 :
 Transcoding ID: 2
  Party ID: 9
                                    : 172.18.112.109
    Remote IP address
                                      17690
    UDP Port :
    Codec Type :
                                      G7231 HIGH RATE
    Packet Size (ms)
                                     : 30
   Party ID: 11
    Remote IP address
                                     : 10.192.17.113
     UDP Port :
                                       18732
    Codec Type
               :
                                      G729 B CS ACELP VAD
    Packet Size (ms)
                                    : 20
Total: 1
```

### Dépannage des problèmes d'enregistrement

L'un des problèmes les plus courants rencontrés est de vérifier que la carte est opérationnelle et a reçu son adresse IP via DHCP ou une configuration manuelle.

La commande **show port** affiche les informations d'adresse IP de Cisco CallManager. Assurezvous que les informations IP et l'adresse IP TFTP sont correctes. . Il fournit l'adresse IP de Cisco CallManager. Si le port Lennon ne ne parvient pas à obtenir des informations DHCP valides, l'utilitaire tracy peut être utilisé afin de déterminer le problème. Émettez la commande **tracy\_start** *mod port* à partir de l'interface de ligne de commande Catalyst 6000.

Dans cet exemple, le Lennon est le module 3. La commande émise pour dépanner le port 3/1 est tracy\_start 3 1.

dtl7-1-cat6000-a (debug-eng)

..:||||||||:...:|||||||:.. C i s c o S y s t e m s CAT6K Digital Gateway (Lennon) APP Version : D004G300, DSP Version : D005B300, Built Sep 13 2000 15:06:02 Device Name : SDA0001C9D85577 02:38:26.620 (CFG) DHCP Timeout Waiting on Server, DHCPState = INIT 02:38:58.620 (CFG) DHCP Timeout Waiting on Server, DHCPState = INIT 02:39:02.620 (CFG) DHCP Timeout Waiting on Server, DHCPState = INIT

Si ce message d'expiration continue à défiler, un problème se produit lors de la connexion au serveur DHCP. Vérifiez d'abord que le port Lennon se trouve dans le VLAN approprié. Ces informations figurent dans la commande **show port**. Si le serveur DHCP ne se trouve pas sur le même VLAN que le port Lennon, assurez-vous que les adresses IP d'assistance appropriées sont configurées pour transmettre les requêtes DHCP au serveur DHCP. Il y a quelques bogues dans devtest où le Lennon est coincé dans cet état INIT après un changement de numéro de VLAN jusqu'à ce que le Lennon soit réinitialisé. Dans cet état, réinitialisez le Lennon si tout est configuré correctement. Chaque fois que le 860 est réinitialisé, vous perdez votre session tracy. Par conséquent, vous devez fermer votre session active et en rétablir une nouvelle en exécutant les commandes suivantes :

tracy\_close mod port
tracy\_start mod port

Vérifiez que le processeur NMP (Network Management Processor) peut également communiquer avec le port Lennon. Essayez d'envoyer une requête ping à son adresse IP interne à partir du NMP. L'adresse IP est au format suivant :

127.1.module.port Pour le port Lennon 5/4 :

```
Console (enable) ping 127.1.5.4
127.1.5.4 is alive
```

Si tout ceci est extrait et que vous voyez toujours les messages DHCPState = INIT, assurez-vous que le serveur DHCP fonctionne correctement. Ensuite, obtenez une trace de renifleur pour voir si les requêtes sont envoyées et si le serveur répond ou non.

Une fois que DHCP fonctionne correctement, le résultat de la commande tracy doit afficher :

00:09:05.620 (CFG) DHCP Server Response Processed, DHCPState = REQUESTING 00:09:05.620 (CFG) DHCP Server Response Processed, DHCPState = BOUND 00:09:05.620 (CFG) Requesting DNS Resolution of CiscoCM1 00:09:05.620 (CFG) DNS Error on Resolving TFTP Server Name. 00:09:05.620 (CFG) TFTP Server IP Set by DHCP Option 150 = 10.123.9.2

L'étape suivante consiste à s'assurer que l'adresse IP du serveur TFTP est correcte et que l'Elvis obtient son fichier de configuration à partir du serveur TFTP. Si vous le voyez dans la sortie tracy, votre service TFTP ne fonctionne probablement pas correctement ou l'Elvis n'est probablement pas configuré sur Cisco CallManager :

Le port Lennon tente de se connecter à la même adresse IP que le serveur TFTP s'il n'obtient pas de fichier de configuration. Ceci est correct, sauf si vous êtes dans un environnement en cluster dans lequel la passerelle doit recevoir sa liste de Cisco Call Managers redondants. Si la carte n'obtient pas correctement ses informations TFTP, vérifiez le service TFTP sur Cisco CallManager et assurez-vous qu'il s'exécute. Vérifiez également la trace TFTP sur Cisco CallManager.

Un autre problème courant est que le port Lennon n'est pas configuré correctement sur Cisco CallManager. Une erreur typique est lorsque vous entrez incorrectement l'adresse MAC de l'Elvis. Si c'est le cas, vous continuez probablement à obtenir cette sortie sur la console NMP toutes les deux minutes :

2000 Apr 14 19:24:08 %SYS-4-MODHPRESET:Host process (860) 7/1 got reset asynchronously 2000 Apr 14 19:26:05 %SYS-4-MODHPRESET:Host process (860) 7/1 got reset asynchronously 2000 Apr 14 19:28:02 %SYS-4-MODHPRESET:Host process (860) 7/1 got reset asynchronously Voici à quoi ressemble la sortie de la commande tracy si le port Lennon ne se trouve pas dans la base de données Cisco CallManager :

..:||||||:...:|||||||:.. Cisco Systems CAT6K Digital Gateway (Lennon) APP Version : D004G300, DSP Version : D005B300, Built Sep 13 2000 15:06:02 Device Name : 00:00:00.020 (XA) MAC Addr : 00-01-C9-D8-55-77 00:00:00.020 NMPTask:got message from XA Task 00:00:00.020 (NMP) Open TCP Connection ip:7f010101 00:00:00.030 NMPTask:Send Module Slot Info 00:00:00.030 NMPTask:get DIAGCMD 00:00:00.030 NMPTask:send DIAGCMD TCP ack 00:00:00.030 SPAN: Transmit clock slaved to span 3 00:00:00.030 SPAN: Transmit clock set to internal osc. 00:00:00.580 (DSP) Test Begin -> Mask<0x00FFFFFF> 00:00:01.570 SPAN: Transmit clock slaved to span 3 00:00:01.570 SPAN: Transmit clock set to internal osc. 00:00:01.570 (DSP) Test Complete -> Results<0x00FFFFFF/0x00FFFFFF> 00:00:01.810 NMPTask:get VLANCONFIG 00:00:02.870 (CFG) Starting DHCP 00:00:02.870 (CFG) Booting DHCP for dynamic configuration. 00:00:03.170 (CFG) DHCP Request or Discovery Sent, DHCPState = INIT 00:00:03.170 (CFG) DHCP Server Response Processed, DHCPState = REQUESTING 00:00:03.170 (CFG) DHCP Server Response Processed, DHCPState = BOUND 00:00:03.170 (CFG) Requesting DNS Resolution of CiscoCM1 00:00:16.170 (CFG) DNS Server Timeout on Resolving TFTP Server Name. 00:00:16.170 (CFG) TFTP Server IP Set by DHCP Option 150 = 172.18.112.17 00:00:16.170 (CFG) Requesting SDA0001C9D85577.cnf File From TFTP Server 00:00:16.170 (CFG) TFTP Error: .cnf File Not Found! 00:00:16.170 (CFG) Requesting SDADefault.cnf File From TFTP Server 00:00:16.170 (CFG) .cnf File Received and Parsed Successfully. 00:00:16.170 (CFG) Updating Configuration ROM... 00:00:16.620 GMSG: GWEvent = CFG\_DONE --> GWState = SrchActive 00:00:16.620 GMSG: CCM#0 CPEvent = CONNECT\_REQ --> CPState = AttemptingSocket 00:00:16.620 GMSG: Attempting TCP socket with CCM 172.18.112.17 00:00:16.620 GMSG: CCM#0 CPEvent = SOCKET\_ACK --> CPState = BackupCCM

00:00:16.620 GMSG: GWEvent = SOCKET\_ACK --> GWState = ReqActive 00:00:16.620 GMSG: CCM#0 CPEvent = REGISTER\_REQ --> CPState = SentRegister 00:00:16.770 GMSG: CCM#0 CPEvent = CLOSED --> CPState = NoTCPSocket 00:00:16.770 GMSG: GWEvent = DISCONNECT --> GWState = SrchActive 00:00:16.770 GMSG: CCM#1 CPEvent = CONNECT\_REQ --> CPState = AttemptingSocket 00:00:16.770 GMSG: Attempting TCP socket with CCM 172.18.112.18 00:00:16.770 GMSG: CCM#1 CPEvent = SOCKET NACK --> CPState = NoTCPSocket 00:00:16.770 GMSG: GWEvent = DISCONNECT --> GWState = Rollover 00:00:31.700 GMSG: GWEvent = TIMEOUT --> GWState = SrchActive 00:00:31.700 GMSG: CCM#0 CPEvent = CONNECT\_REQ --> CPState = AttemptingSocket 00:00:31.700 GMSG: Attempting TCP socket with CCM 172.18.112.17 00:00:31.700 GMSG: CCM#0 CPEvent = SOCKET\_ACK --> CPState = BackupCCM 00:00:31.700 GMSG: GWEvent = SOCKET\_ACK --> GWState = RegActive 00:00:31.700 GMSG: CCM#0 CPEvent = REGISTER\_REQ --> CPState = SentRegister 00:00:31.850 GMSG: CCM#0 CPEvent = CLOSED --> CPState = NoTCPSocket 00:00:31.850 GMSG: GWEvent = DISCONNECT --> GWState = SrchActive 00:00:31.850 GMSG: CCM#1 CPEvent = CONNECT\_REQ --> CPState = AttemptingSocket 00:00:31.850 GMSG: Attempting TCP socket with CCM 172.18.112.18 00:00:31.850 GMSG: CCM#1 CPEvent = SOCKET\_NACK --> CPState = NoTCPSocket 00:00:31.850 GMSG: GWEvent = DISCONNECT --> GWState = Rollover

La commande **show port** affiche le port Lennon comme non enregistré comme indiqué dans ce résultat :

```
dtl7-1-cat6000-a (debug-eng) show port 3/4
Port Name
              Status Vlan
                           Duplex Speed Type
_____ _____
              enabled 17
                             full
                                  - unknown
3/4
Port
    DHCP MAC-Address IP-Address
                             Subnet-Mask
_____ _ ____
3/4
    enable 00-01-c9-d8-55-77 10.192.17.109 255.255.255.0
Port Call-Manager(s) DHCP-Server TFTP-Server Gateway
_____ ____
                172.18.112.11 172.18.112.17 10.192.17.254
3/4
Port DNS-Server(s)
               Domain
_____
3/4
    161.44.15.250*
               cisco.com
     161.44.21.250
(*): Primary
Port
    CallManagerState DSP-Type
_____ ____
3/4
    notregistered C549
Port NoiseRegen NonLinearProcessing
_____ _____
3/4 -
   Trap
Port
        IfIndex
          _____
_____
3/4
   disabled 1265
```

Un autre problème d'enregistrement possible peut être si les informations de chargement sont incorrectes ou si le fichier de chargement est endommagé. Le problème peut également se produire si le serveur TFTP ne fonctionne pas. Dans ce cas, tracy montre que le serveur TFTP signale que le fichier est introuvable :

00:00:08.010 GMSG: TFTP Request for application load **D0041300** 00:00:08.010 GMSG: CCM#0 CPEvent = LOADID --> CPState = AppLoadRequest 00:00:08.010 GMSG: **\*\*\* TFTP Error: File Not Found \*\*\*** 00:00:08.010 GMSG: CCM#0 CPEvent = LOAD\_UPDATE --> CPState = LoadResponse

Dans ce cas, Lennon demande App Load D0041300 bien que le nom de charge correct soit D0040300. Le même problème peut se produire lorsqu'une nouvelle charge d'application doit également obtenir sa charge DSP correspondante. Si la nouvelle charge DSP est introuvable, un message similaire s'affiche.

### Vérifier les statistiques de la couche physique sur Lennon

Àl'origine, les seules statistiques de couche 1 pouvant être obtenues à partir des ports Lennon configurés comme passerelle T1/E1 étaient fournies par cette commande. Cette option n'était disponible que pour les ports T1, car il n'existe aucune disposition relative à la liaison de données d'installation (FDL) sur E1.

cat6k-2 (enable) show port voice fdl 3/1

| Port | ErrorEver | nts       | ErroredSe | econd      | SeverlyE | rroredSecond |
|------|-----------|-----------|-----------|------------|----------|--------------|
|      | Last 15'  | Last 24h  | Last 15'  | Last 24h   | Last 15' | Last 24h     |
|      |           |           |           |            |          |              |
| 3/1  | 65535     | 65535     | 900       | 20864      | 900      | 20864        |
| Port | FailedSig | gnalState | FailedSig | gnalSecond | 1        |              |
|      | Last 15'  | Last 24h  | Last 15'  | Last 24h   |          |              |
|      |           |           |           |            | -        |              |
| 3/1  | 1         | 1         | 900       | 20864      |          |              |
| Port | LE        | ES        | BI        | IS         | LC       | CV           |
|      | Last 15'  | Last 24h  | Last 15'  | Last 24h   | Last 15' | Last 24h     |
|      |           |           |           |            |          |              |
| 3/1  | 0         | 0         | 0         | 0          | 0        | 0            |

Cependant, depuis App Load D004S030.bin, il est possible d'obtenir des statistiques plus détaillées à partir des ports Lennon en utilisant l'option de débogage CLI **tracy\_send\_cmd** comme indiqué dans ce résultat :

```
cat6k-2 (debug-eng) tracy_start 3 1
cat6k-2 (debug-eng) tracy_send_cmd
Usage: tracy_send_cmd <modN> <portN> " <taskID> <enable/set/get> <cmd>[options]
<level>/[level] "
```

Le débogage Tracy peut également être effectué en exécutant l'application 'DickTracy' sur le PC et en accédant au processeur hôte HP860 sur Lennon via une session IP. Si vous utilisez l'application 'DickTracy', une fois la session IP établie avec le 860, utilisez les options de menu pour définir l'ID de tâche Framer sur 16 et exécuter ces commandes.

```
• show config

00:00:51.660 SPAN: CLI Request --> Show Span Configuration

Applique type is Channelized E1

Line Encoding -----> HDB3

Framing Format ----> CRC4

Signaling Mode ----> ISDN

Facility Data Link --> NONE (Disabled)

D-channel -----> Enabled

Timing Source ----> slaved to Span 0 Rx Clock

Line Loopback Type --> No Loopback

Span Description ---->

(or for T1 example)
```

```
00:01:11.020 SPAN: CLI Request --> Show Span Configuration
       Applique type is Channelized T1
       Line Encoding ----> B8ZS
       Framing Format ----> ESF
       Signaling Mode ----> ISDN
       Facility Data Link --> AT&T PUB 54016
       Yellow Alarm Mode ---> F-bit Insertion
       Line Buildout ----> 0dB
       D-channel ----> Enabled
       Timing Source ----> Internal Osc.
       Line Loopback Type --> No Loopback
       Span Description ---->

    show status

 00:00:36.160 SPAN: CLI Request --> Show Span Summary Status
     E1 6/1 is up
       No alarms detected.
     Alarm MIB Statistics
       Yellow Alarms ----> 1
       Blue Alarms ----> 0
       Frame Sync Losses ---> 0
       Carrier Loss Count --> 0
       Frame Slip Count ----> 0
       D-chan Tx Frame Count ----> 5
       D-chan Tx Frames Queued --> 0
       D-chan Tx Errors ----> 0
       D-chan Rx Frame Count ----> 5
       D-chan Rx Errors ----> 0
 (or for T1 example)
 00:00:51.310 SPAN: CLI Request --> Show Span Summary Status
     T1 6/1 is down
       Transmitter is sending Remote Alarm
       Receiver has AIS Indication
     Alarm MIB Statistics
       Yellow Alarms ----> 1
       Blue Alarms ----> 2
       Frame Sync Losses ---> 2
       Carrier Loss Count --> 0
       Frame Slip Count ----> 0
       D-chan Tx Frame Count ----> 43
       D-chan Tx Frames Queued --> 0
       D-chan Tx Errors -----> 0
       D-chan Rx Frame Count ----> 0
       D-chan Rx Errors -----> 0

    show fdlinterval 3 : nombre 3 correspond au nombre d'intervalles à afficher, à partir du dernier

 retour.
```

```
00:01:21.350 SPAN: CLI Request --> Dump local FDL 15-min interval history
0 Complete intervals stored.
Data in current interval (78 seconds elapsed):
1 Line Code Violations, 0 Path Code Violations, 0 Received E-bits
0 Slip Secs, 3 Fr Loss Secs, 1 Line Err Secs
3 Errored Secs, 0 Bursty Err Secs, 3 Severely Err Secs, 0 Unavail Secs
24-Hr Totals:
0 Line Code Violations, 0 Path Code Violations, 0 Received E-bits
```

O Slip Secs, O Fr Loss Secs, O Line Err Secs

O Errored Secs, O Bursty Err Secs, O Severely Err Secs, O Unavail Secs

 show dtefdl 3 : le nombre 3 est le nombre d'intervalles.Cette commande fournit des statistiques de bout en bout à l'aide de FDL. Par conséquent, uniquement pour T1 si la FDL est fonctionnelle et que les demandes sont traitées par le CO.

### Informations connexes

- <u>Assistance technique concernant la technologie vocale</u>
- Support produit pour Voix et Communications IP
- Dépannage des problèmes de téléphonie IP Cisco
- Support technique Cisco Systems